## HOW TO UPDATE YOUR GOOGLE AND EDGE BROWSERS

To update your **Google Chrome browser**, you can follow the steps below:

- 1. Open Google Chrome.
- 2. Click on the three-dot menu icon in the top right corner of the window.
- 3. Select **Help** > **About Google Chrome**.
- 4. Google Chrome will automatically check for updates and download them if available.
- 5. Once the update has been downloaded, you will be given a **Relaunch** button to click.

To update your Microsoft Edge browser, you can follow the steps below:

- 1. Open Microsoft Edge.
- 2. Click on the three-dot menu icon in the top right corner of the window.
- 3. Select Settings > About Microsoft Edge.
- 4. Microsoft Edge will automatically check for updates and download them if available.
- 5. Once the update has been downloaded, you will be given a **Restart** button to click.